Download resources from link below.

https://drive.google.com/open?id=1qVnp17ass-8PjhqkUxuIIGRlJr1WwqCy

We need to add "Arlington\_Soundings\_2007\_stpl83.shp" file and "Boundary2004 550 stpl83.shp" file.

Layer > Add Layer > Add Vector Layer...

| itvo         | 💋 QGIS     | 5 2.8.1-Wien   | Lave   | r Settings Plugins Vector        | Raster Databi  | ase  | Web Processing Help        |              |                  |      |                 | 7.L                                    |      |                    | - 0 ×       | itvo      | oya   | igei  | ns. Ì | in   |
|--------------|------------|----------------|--------|----------------------------------|----------------|------|----------------------------|--------------|------------------|------|-----------------|----------------------------------------|------|--------------------|-------------|-----------|-------|-------|-------|------|
|              |            |                | 2070   | Create Laver                     | (Jaste - 2010) | FI   |                            | 0.0.5        | 11_ <b>m</b> _ £ |      | 🦲 rå rå 🗖       | - · <b>D</b>                           |      |                    |             |           |       |       |       |      |
|              |            |                | 4      | Add Laver                        | •              | 1.el | Add Vector Layer           | CHIASHIFTAN  | 3 <b>.</b> 0 9 1 |      | 🎔 Ing Ind J     | •••••••••••••••••••••••••••••••••••••• |      |                    |             |           |       |       |       |      |
|              | 11         | /8             |        | Embed Lavers and Groups          |                | 10   | Add Vector Layer           | Ctrl_shift_P |                  |      |                 |                                        |      |                    |             |           |       |       |       |      |
|              |            | :<br>00mm 00mm | 1      | Add from Layer Definition File   |                |      | Add PostGTS Lavers         | Ctrl+Shift+D |                  |      |                 |                                        |      |                    |             |           |       |       |       |      |
|              | 0          |                |        |                                  |                |      | Add Spatial ite Laver      | Ctrl+Shift+I |                  |      |                 |                                        |      |                    |             |           |       |       |       |      |
|              | °.∕°       | Layers         |        | Copy style                       |                | R    | Add MSSOL Spatial Laver    | Ctrl+Shift+M |                  |      |                 |                                        |      |                    |             |           |       |       |       |      |
|              | °0         | 0 🔹 '          |        | Paste style                      |                |      | Add Oracle Spatial Laver   | Ctrl+Shift+O |                  |      |                 |                                        |      |                    |             |           |       |       |       |      |
|              | ••••       |                |        | Open Attribute Table             |                | 6    | Add WMS/WMTS Laver         | Ctrl+Shift+W |                  |      |                 |                                        |      |                    |             |           |       |       |       |      |
| The second   | ۹P         |                | 1      | Toggle Editing                   |                |      | Add Oracle GeoRaster Laver |              |                  |      |                 |                                        |      |                    |             | Aller and |       |       |       |      |
| ITVO         |            |                | 5      | Save Layer Edits                 |                |      | Add WCS Laver              |              |                  |      |                 |                                        |      |                    |             | TVC       | 0NB   | per   | 25.1  | (17) |
|              |            |                | 11     | Current Edits                    | ) - F          | (VA  | Add WFS Layer              |              |                  |      |                 |                                        |      |                    |             |           |       |       |       |      |
|              |            |                |        | Save As                          |                | 9.   | Add Delimited Text Layer   |              |                  |      |                 |                                        |      |                    |             |           |       |       |       |      |
|              |            | Shortest path  |        |                                  |                |      |                            |              | 1                |      |                 |                                        |      |                    |             |           |       |       |       |      |
|              |            | Start          |        | Remove Layer/Group               | Ctrl+D         | ι.   |                            |              |                  |      |                 |                                        |      |                    |             |           |       |       |       |      |
|              |            |                | a      | Duplicate Layer(s)               |                | ι.   |                            |              |                  |      |                 |                                        |      |                    |             |           |       |       |       |      |
|              | 00         | Stop           | -      | Set Scale Visibility of Layer(s) |                | ι.   |                            |              |                  |      |                 |                                        |      |                    |             |           |       |       |       |      |
|              |            | 5000           | -      | Set CRS of Layer(s)              | Ctrl+Shift+C   | ι.   |                            |              |                  |      |                 |                                        |      |                    |             |           |       |       |       |      |
|              | (V))       |                | -      | Set Project CRS from Layer       |                | ι.   |                            |              |                  |      |                 |                                        |      |                    |             |           |       |       |       |      |
|              | ~          | Criterion      |        | Properties                       |                | ι.   |                            |              |                  |      |                 |                                        |      |                    |             |           |       |       |       |      |
| 115M         | <b>7</b> 0 | Length         |        | Query                            | Ctrl+F         | ι.   |                            |              |                  |      |                 |                                        |      |                    |             | 115-M     | nva   | (CIA) | 1.20  | 1177 |
| $1.57 \pm 3$ | - V° -     | Time           | (#H)   | Labeling                         |                | ι.   |                            |              |                  |      |                 |                                        |      |                    |             | 1.000     | a y u | 6     |       |      |
|              | 1          | Calculat       | te 00  | Add to Overview                  |                | 1    |                            |              |                  |      |                 |                                        |      |                    |             |           |       |       |       |      |
|              |            |                | ~      | Add All to Overview              |                | ι.   |                            |              |                  |      |                 |                                        |      |                    |             |           |       |       |       |      |
|              |            |                | 8      | Remove All from Overview         |                | ι.   |                            |              |                  |      |                 |                                        |      |                    |             |           |       |       |       |      |
|              | Å          |                |        |                                  |                |      |                            |              |                  |      |                 |                                        |      |                    |             |           |       |       |       |      |
|              |            |                |        | Show All Layers                  | Ctrl+Shift+U   | ι.   |                            |              |                  |      |                 |                                        |      |                    |             |           |       |       |       |      |
|              | ь          |                | ~      | Hide All Layers                  | Ctrl+Shift+H   | ι.   |                            |              |                  |      |                 |                                        |      |                    |             |           |       |       |       |      |
|              | VP         |                | ×      | Show Selected Layers             |                | ι.   |                            |              |                  |      |                 |                                        |      |                    |             |           |       |       |       |      |
|              | ~          | Shortest na    | th —   | Hide Selected Layers<br>Browser  |                |      |                            |              |                  |      |                 |                                        |      |                    |             |           |       |       |       |      |
|              | •          | pu             |        |                                  |                |      | Coordinate:                |              | -170 08 57 84    |      | Scale 17 703 20 | Rotation: 0.0                          | 0    | 2 Pender           | C FPSG-4326 | •         |       |       |       |      |
| Talah ang    | -          | -              |        |                                  | _              |      | Coordinate.                |              | 129.90,37.04     |      | 11,703,29       |                                        | •    |                    | 12:08       | line and  |       |       |       |      |
| 1000         |            | О Туре         | e here | e to search                      | Ģ              | Ξi   | i 🔁 🔁                      | <b>r</b> ()  | 🥰 P 🗄            | w] 🔷 | <b>-</b>        |                                        | × ^9 | 🗠 <i>(ii</i> , 4)) | 10-03-2019  | 1000      | uva   | RE    | 1.20  | 10   |

In QGIS 2.8.1-Wien we can select zip directly, so browse "Shapefiles.zip".

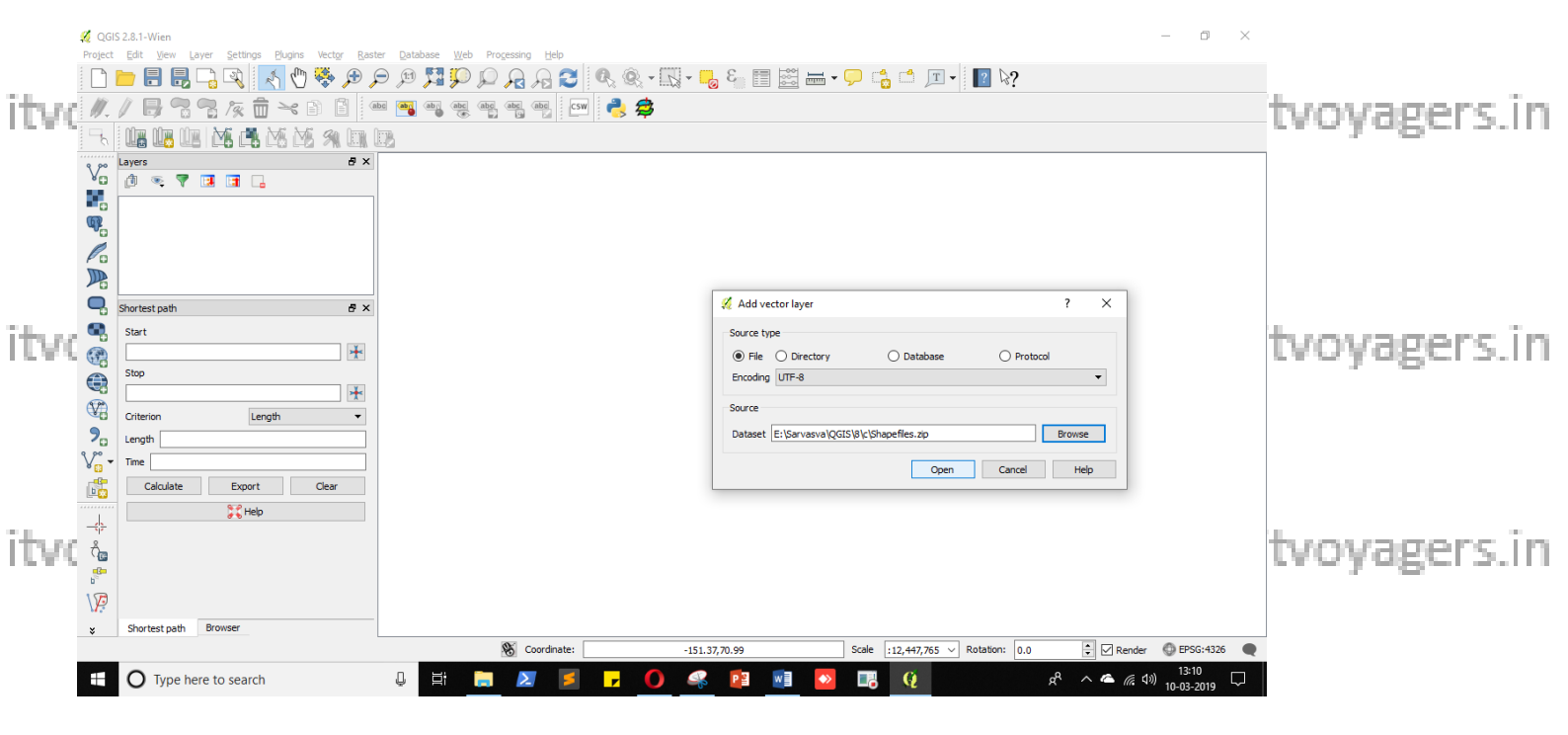

#### ITVoyagers (itvoyagers.in)

it will ask you to select which .shp file you want to add, select .in it voyagers.in

# "Arlington\_Soundings\_2007\_stpl83.shp" file and "Boundary2004\_550\_stpl83.shp" file

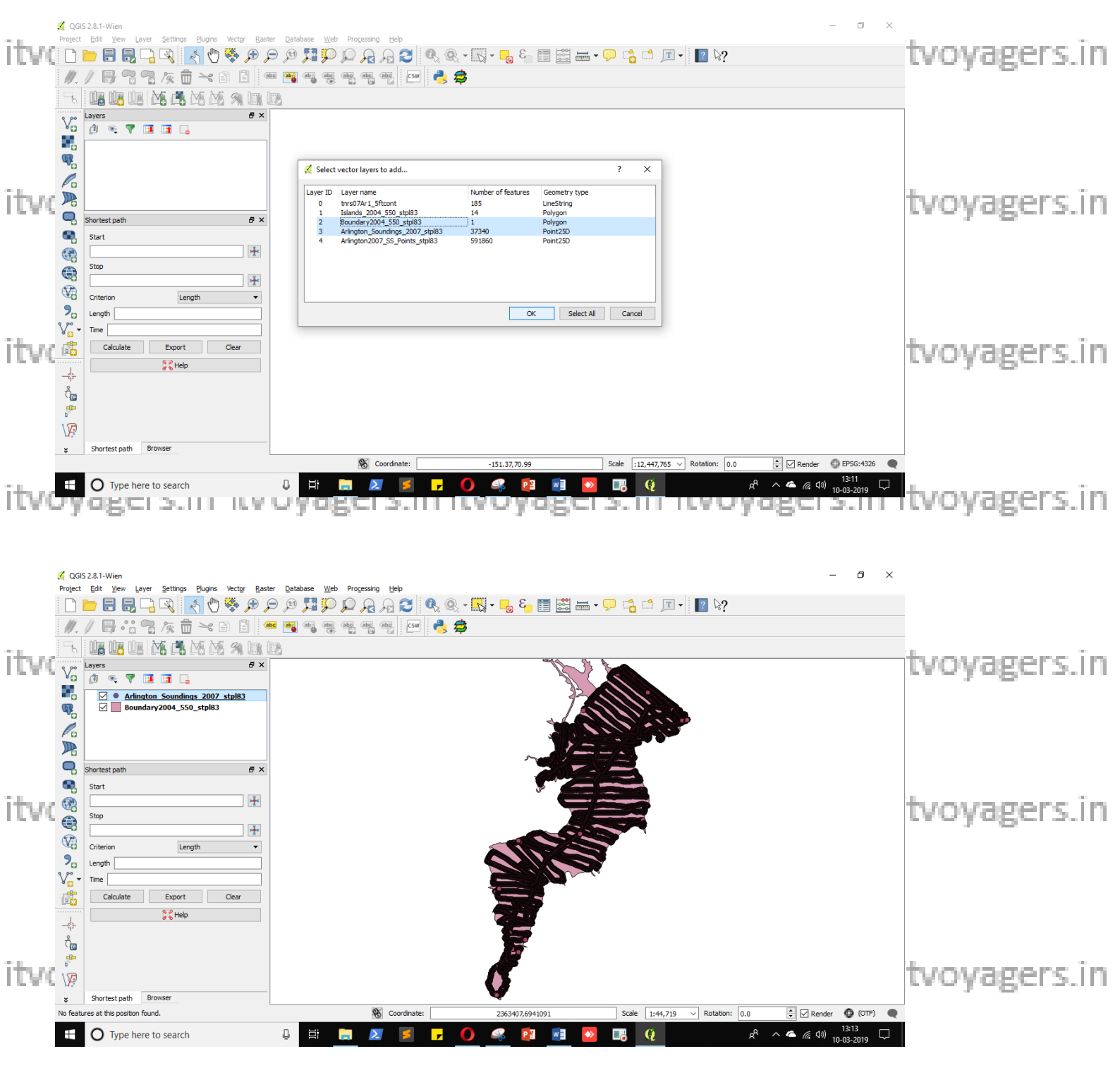

Just zoom in, and view any point details with the help of "Identify feature" tool. itvoyagers.in itvoyagers.in itvoyagers.in itvoyagers.in

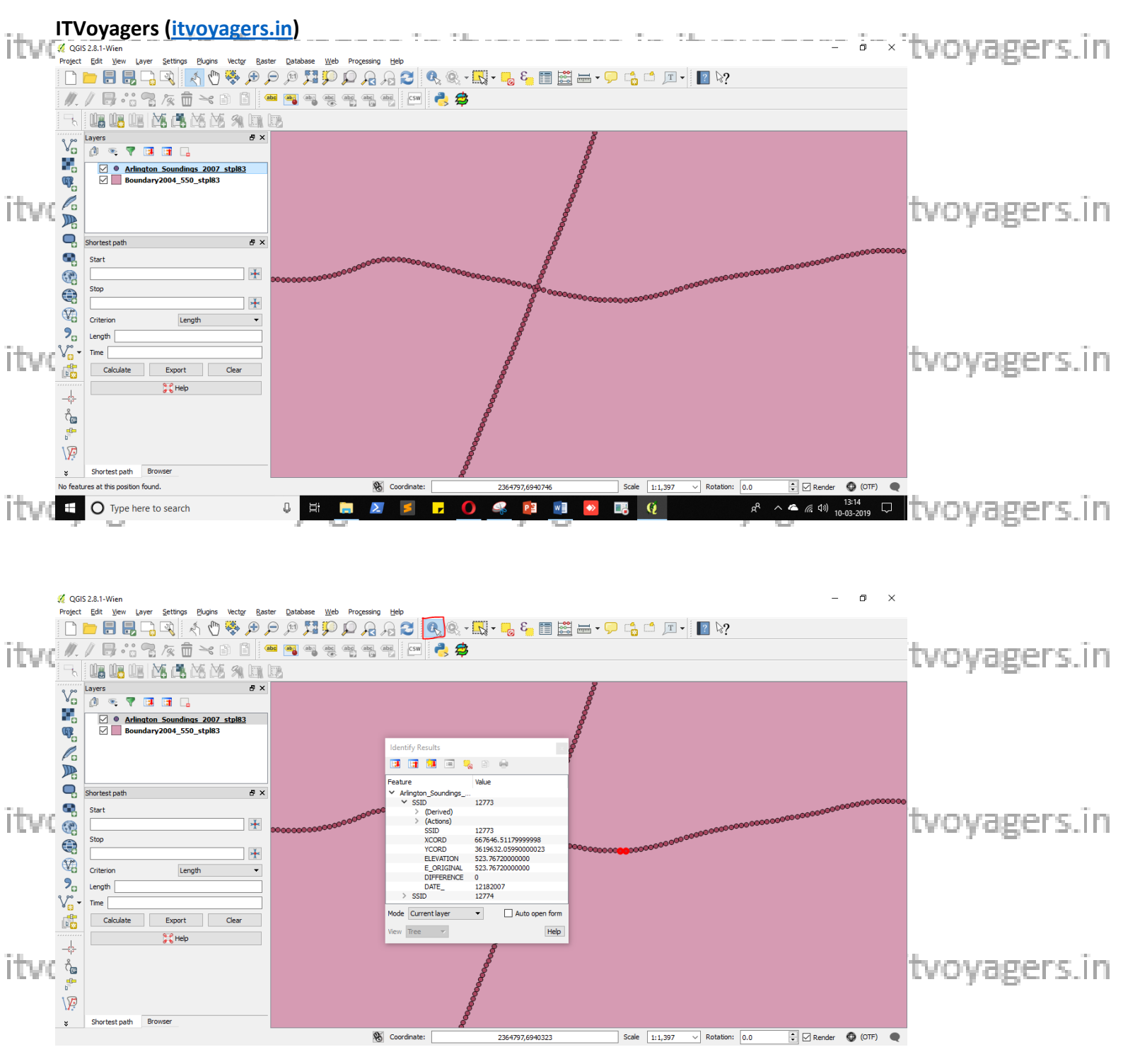

## Now go to

itvorasters interpolation senterpolation agers. in itvoyagers.in itvoyagers.in

itvoyagers.in itvoyagers.in itvoyagers.in itvoyagers.in itvoyagers.in

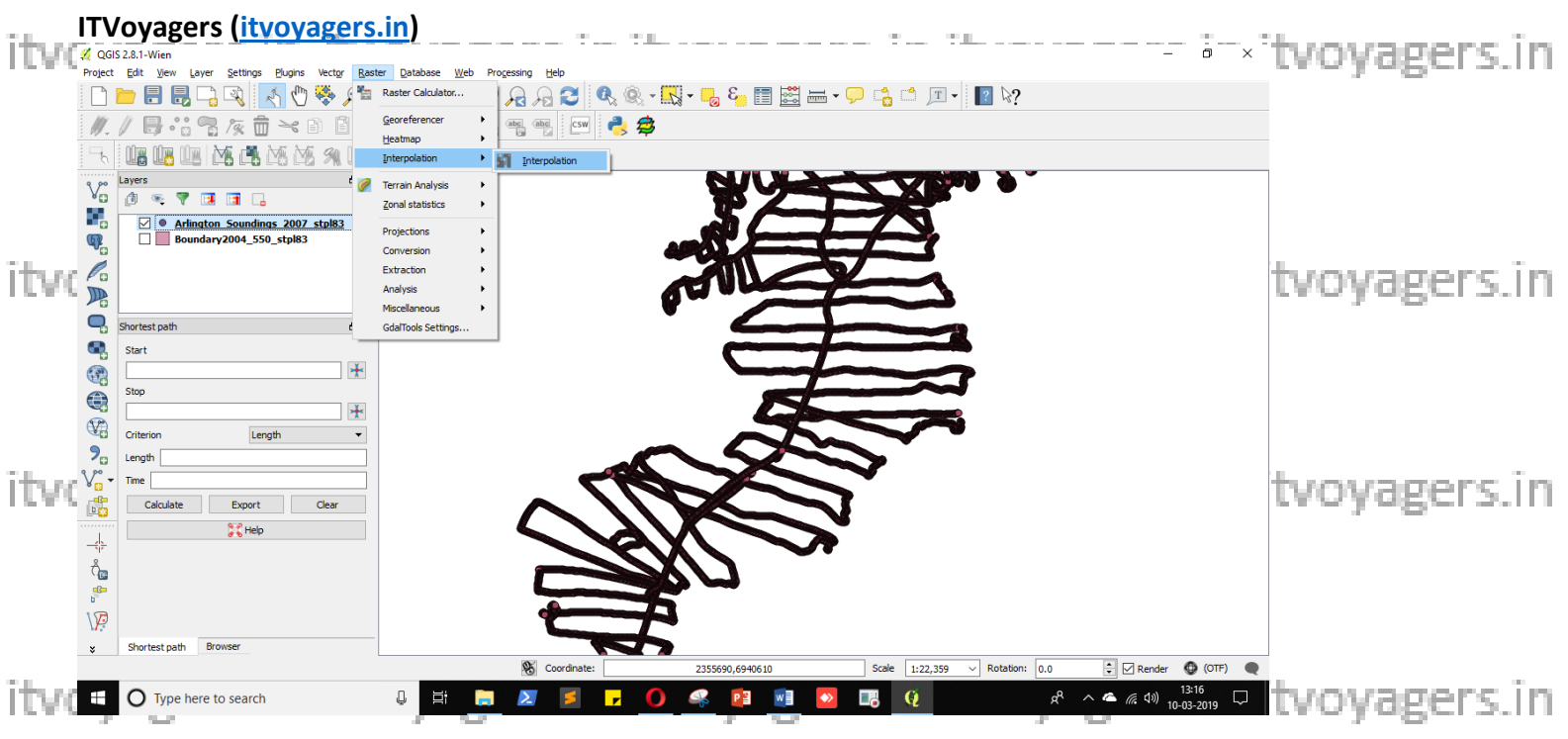

- 1. Select vector layer "Arlington Soundings 2007 stpl83"
- 2. Interpolation attributes ELEVATION
- 3. Number of columns 2502
- ayagers.in.itvoyagers.in itvoyagers.in itvoyagers.in itvoyagers.in itvoyagers.in itvo
  - 5. Cellsize X 5.0
  - 6. Cellsize Y 5.0
  - 7. Set path for output file.

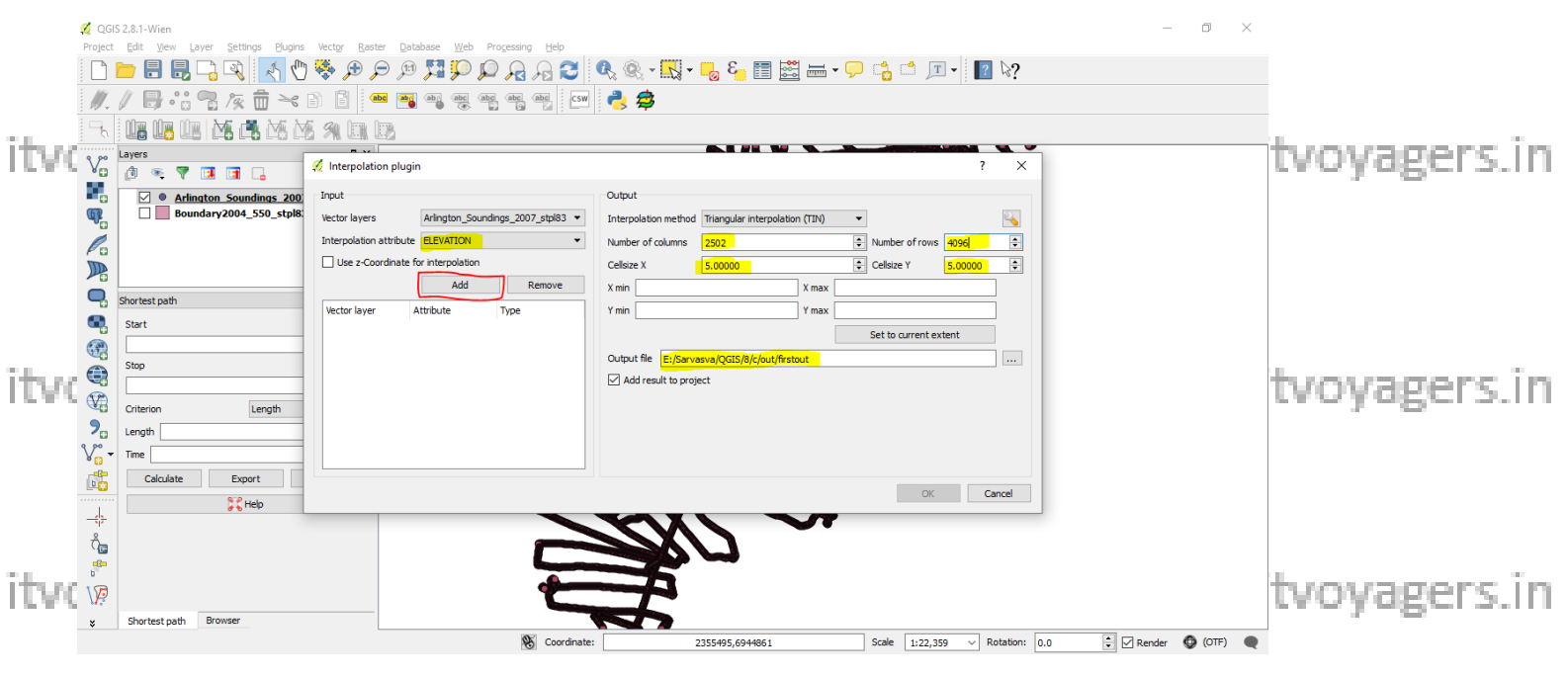

It will load the layer, just keep it in "Points". And click on "OK".

| itvo | ITVoyagers (it)                                                                                                | voyagers.                                                                        | <u>in)</u>      | - <u>: . :</u>                                                                                                    |                                                                                | <u> </u> | L                                                                | ?     | × | tvoyagers.in |
|------|----------------------------------------------------------------------------------------------------|----------------------------------------------------------------------------------|-----------------|----------------------------------------------------------------------------------------------------|--------------------------------------------------------------------------------|----------|------------------------------------------------------------------|-------|---|--------------|
| itvo | Input<br>Vector layers<br>Interpolation attribute<br>Use z-Coordinate for<br>Vector layer A<br>Arlington_So El | Arlington_Sound<br>ELEVATION<br>or interpolation<br>Add<br>Attribute<br>LEVATION | ngs_2007_stpl83 | Output<br>Interpolation method<br>Number of columns<br>Cellsize X<br>X min 2.3581e+06<br>Y min 6.92883e+06<br>Output file E:/Sarva<br>V Add result to proje | Triangular interpolation<br>2502<br>5.00000<br>asva/QGIS/8/c/out/firsto<br>ect | n (TIN)  | Number of rows Cellsize Y 061e +06 931e +06 Set to current et OK | xtent | ↓ | tvoyagers.in |
|      |                                                                                                    |                                                                                  |                 |                                                                                                    |                                                                                |          |                                                                  |       |   |              |

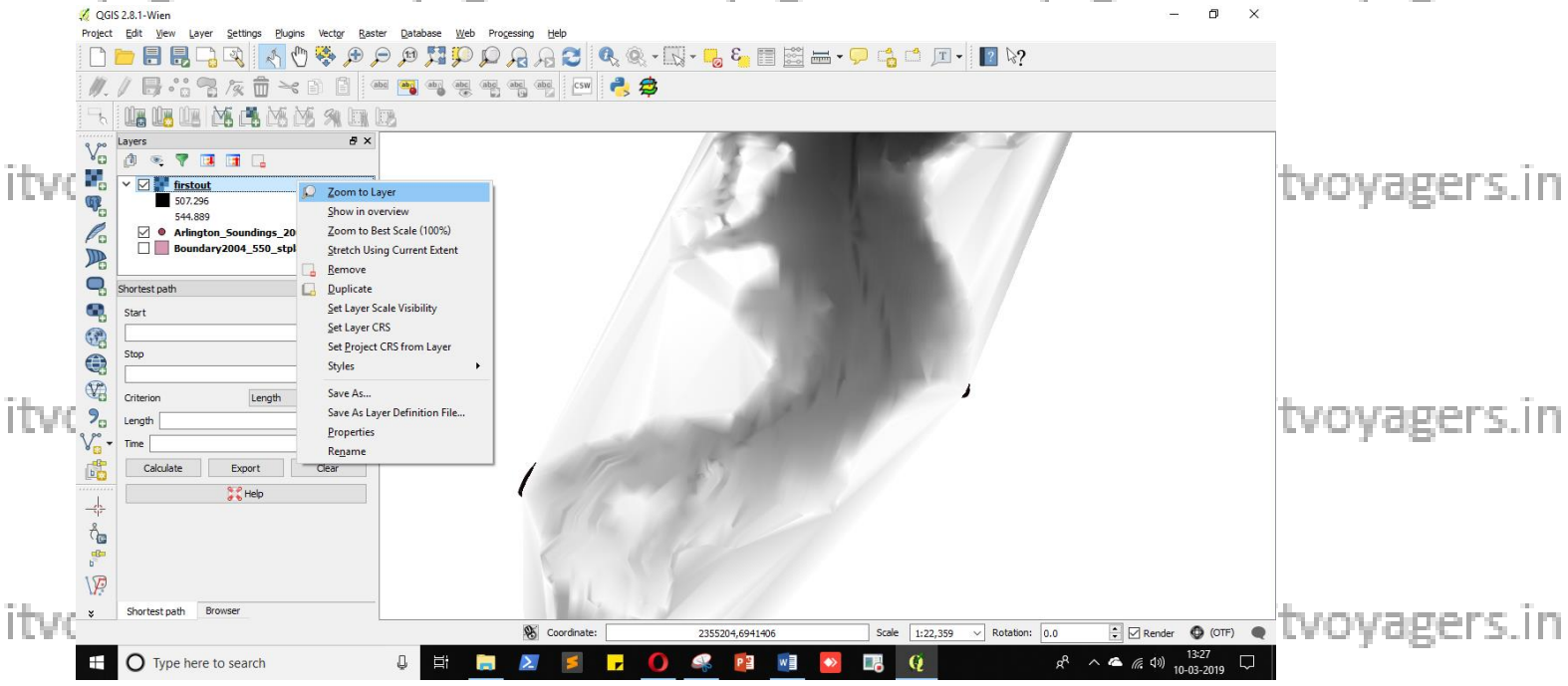

itvoyagers.in itvoyagers.in itvoyagers.in itvoyagers.in itvoyagers.in

itvoyagers.in itvoyagers.in itvoyagers.in itvoyagers.in itvoyagers.in

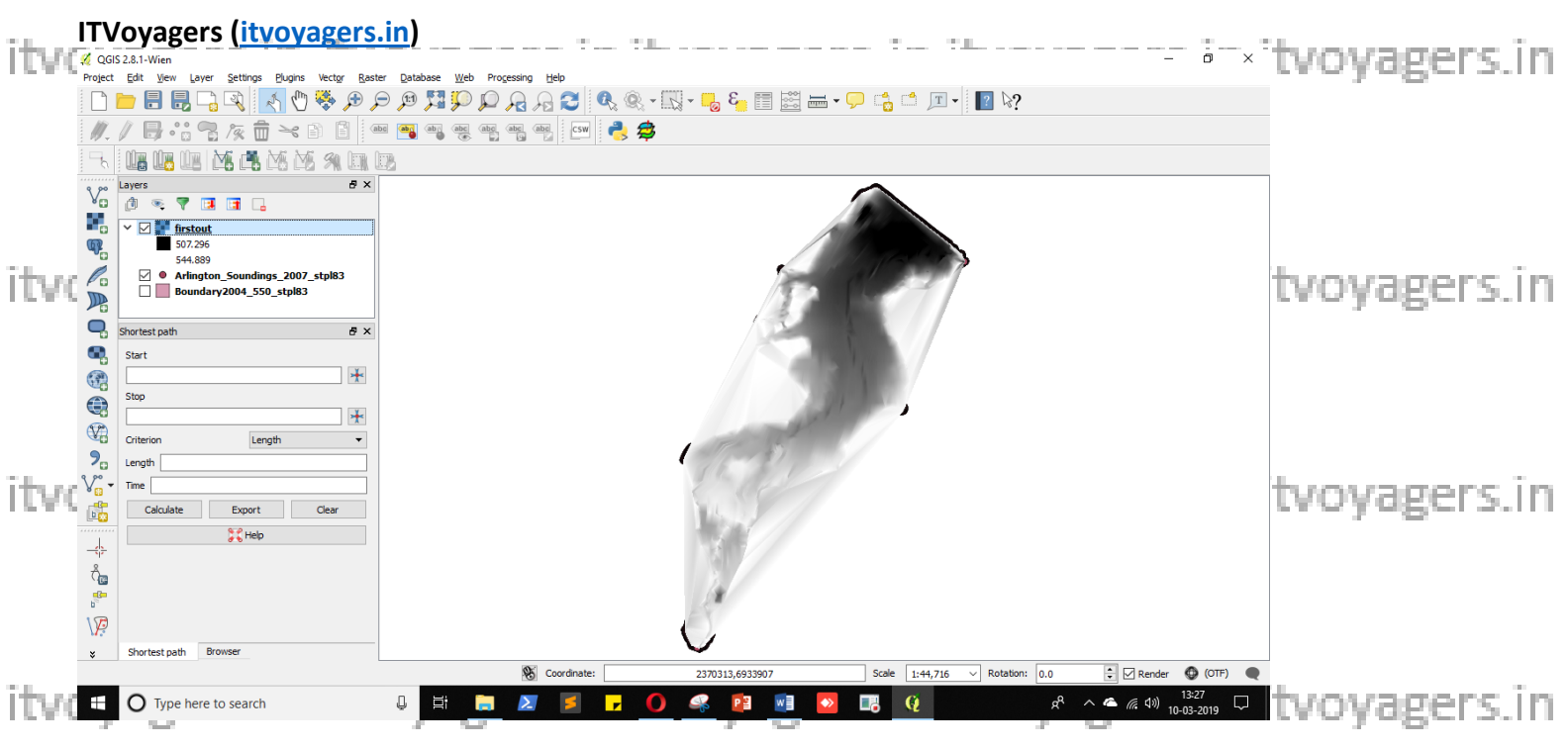

Now we have to remove extra part, for that go to

#### Raster > Extraction > Clipper...

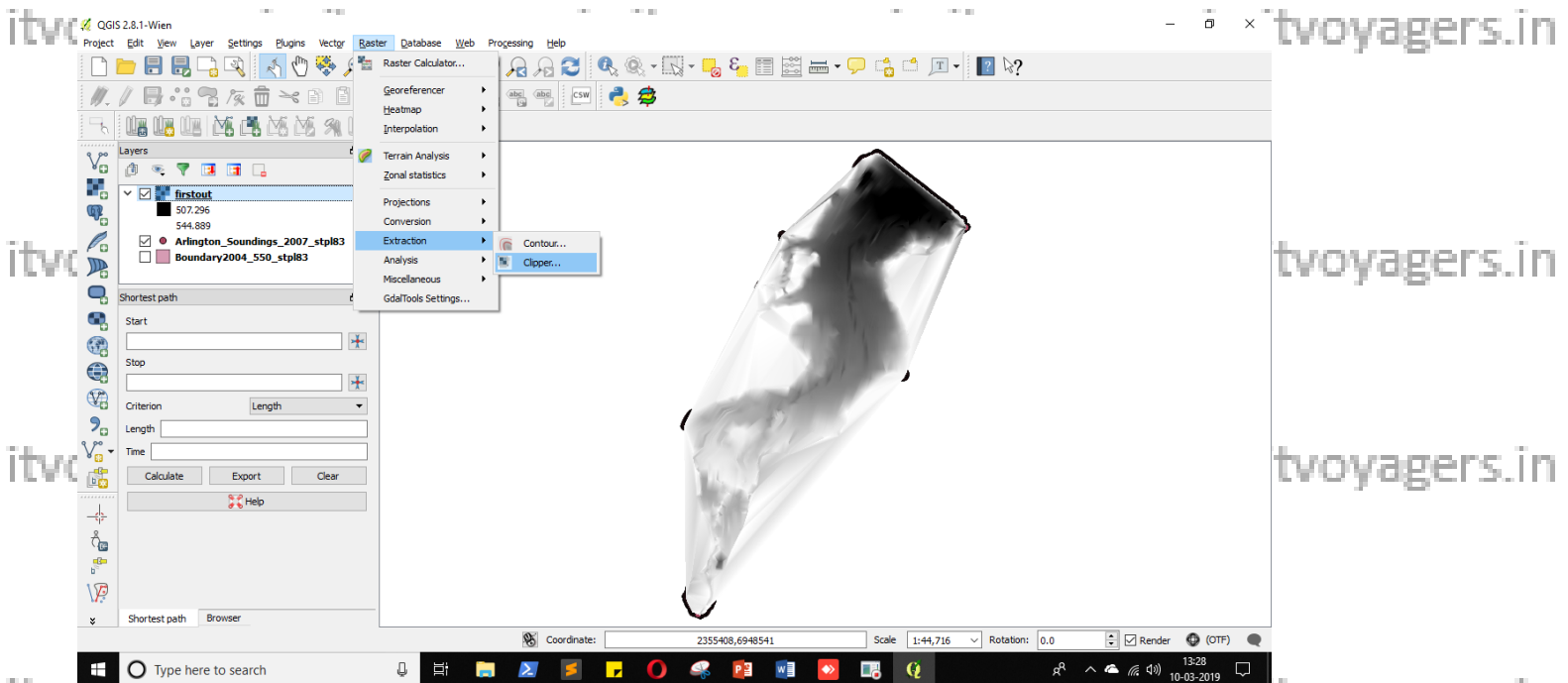

itvoyagers.in itvoyagers.in it

Give path and name for output file.

itvoyagers.in itvoyagers.in itvoyagers.in itvoyagers.in itvoyagers.in itvoyagers.in In Mask layer select "Boundary2004\_550\_stpl83".

Click on "OK".

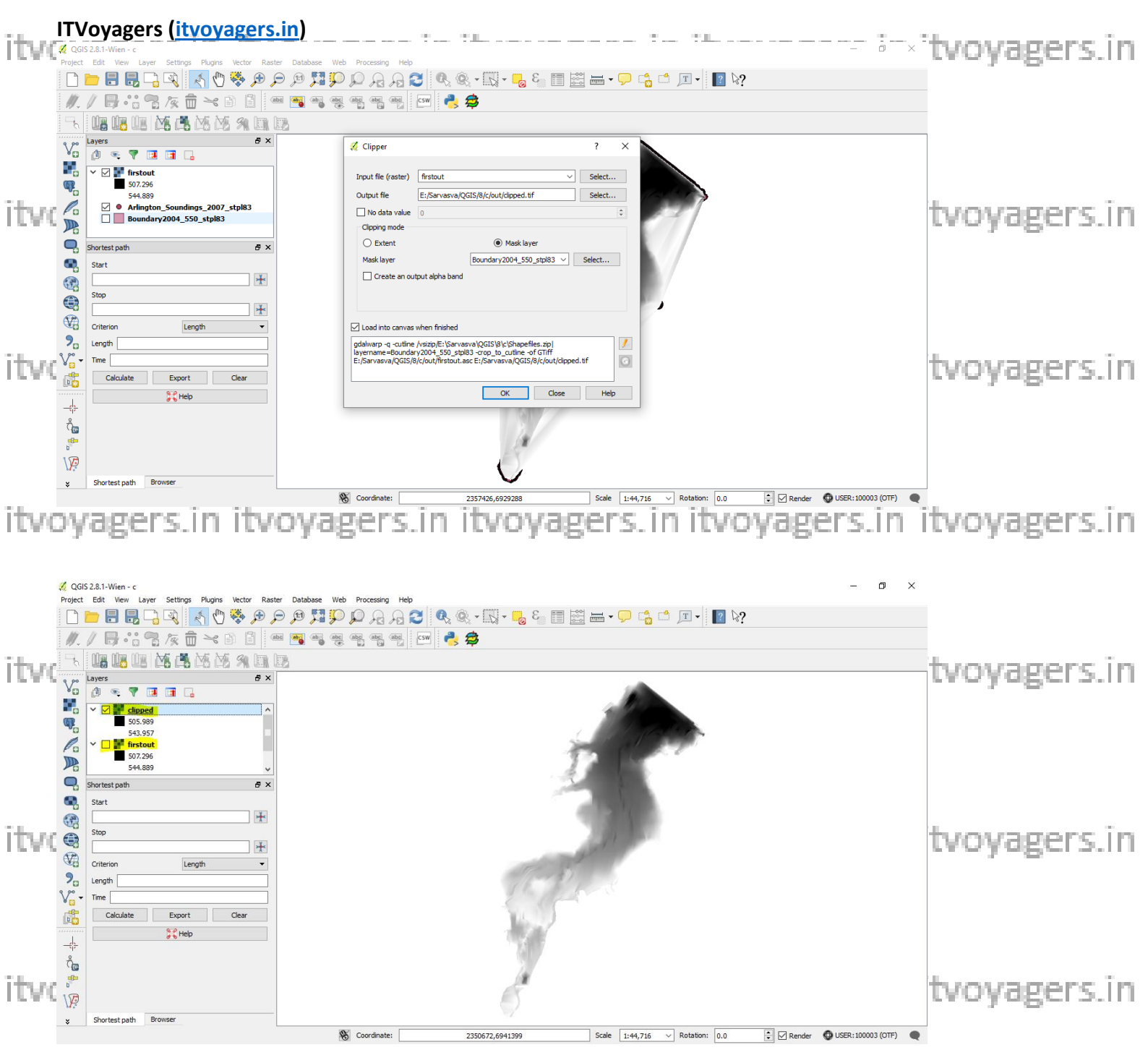

# Now go to clipped layer properties.

itvoyagers.in itvoyagers.in itvoyagers.in itvoyagers.in itvoyagers.in

itvoyagers.in itvoyagers.in itvoyagers.in itvoyagers.in itvoyagers.in

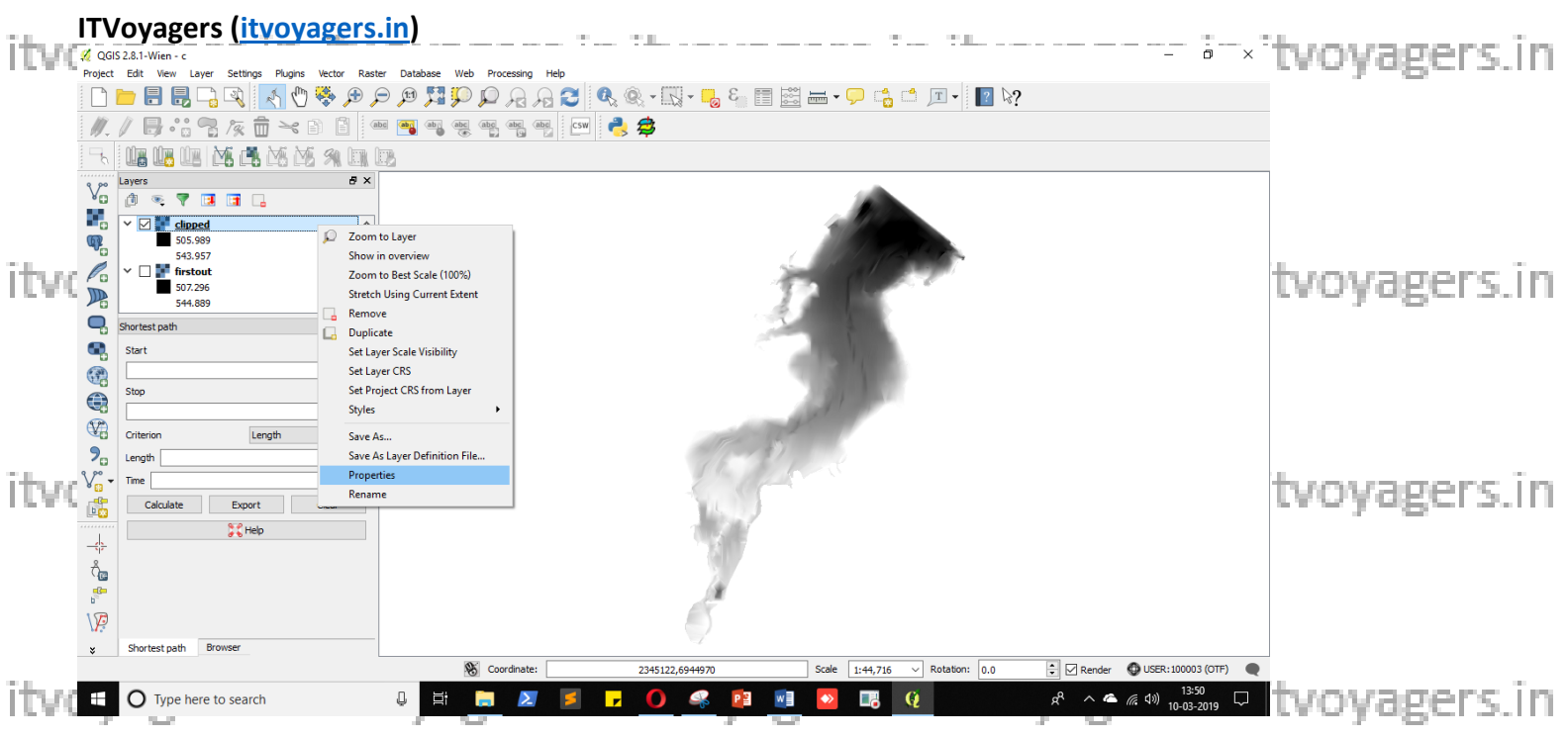

In Style panel,

Select "Singleband pseudocolor" as Render type.

itvovagers.in itvovagers.in itvovagers.in itvovagers.in itvovagers.in

Select colour band.

Check "Invert" and click on "Classify".

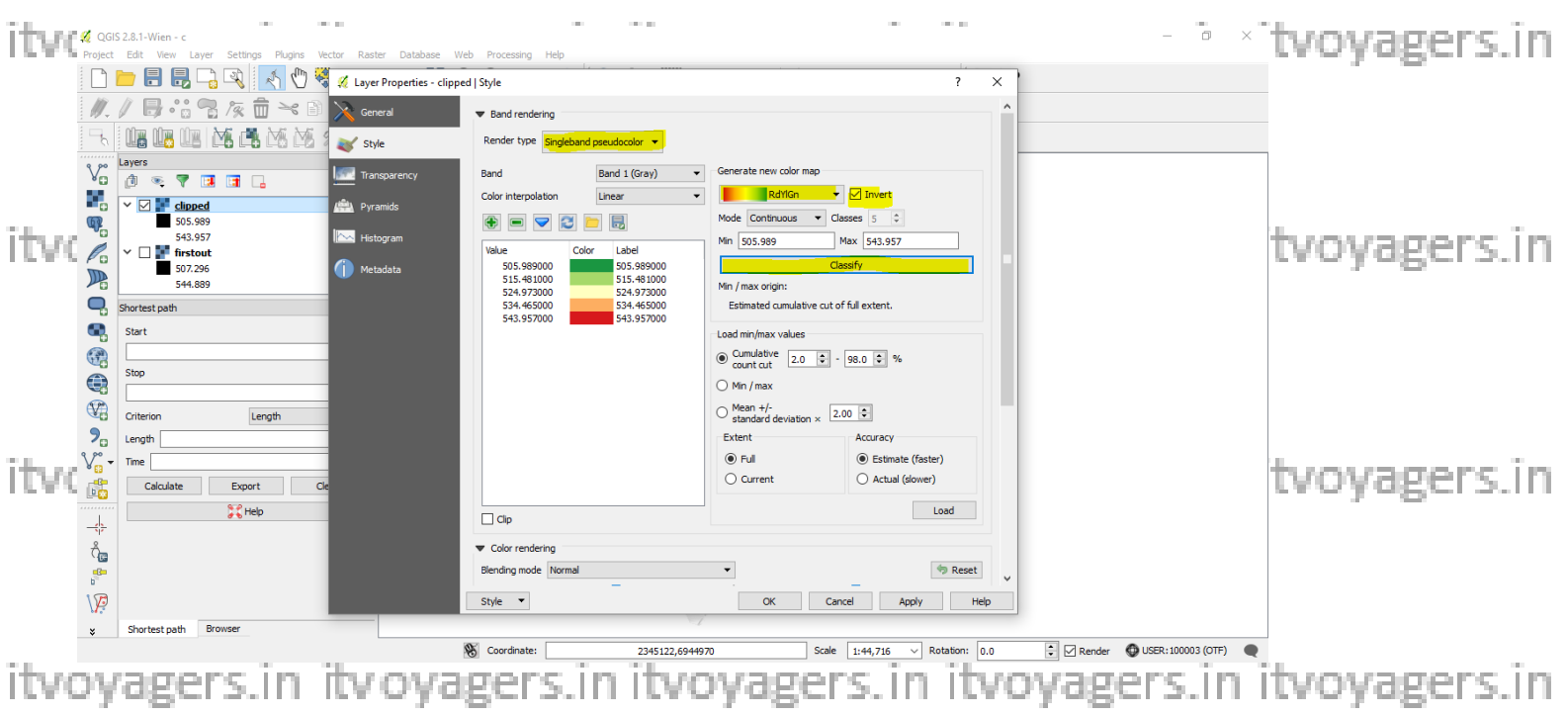

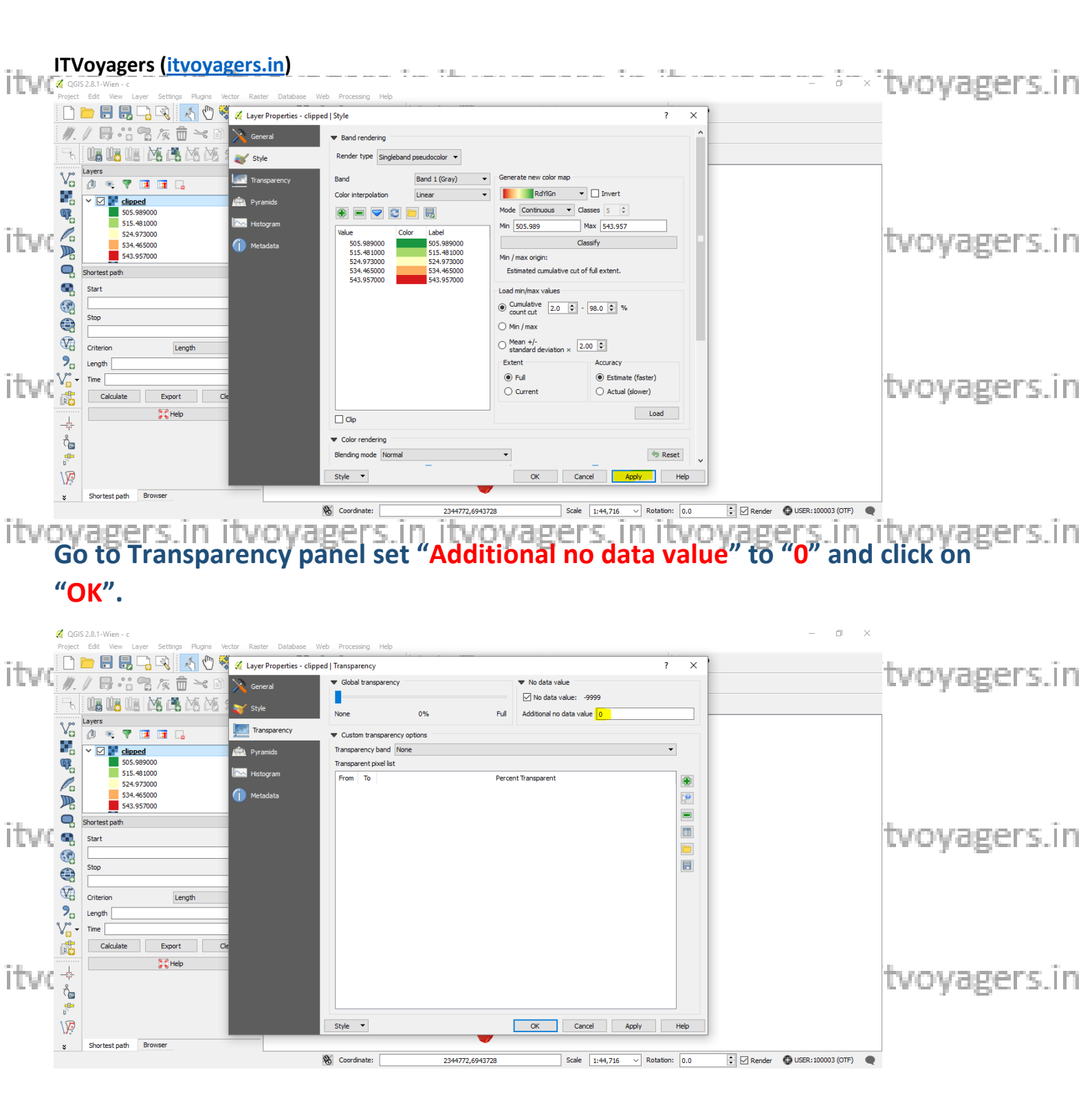

itvoyagers.in itvoyagers.in itvoyagers.in itvoyagers.in itvoyagers.in

![](_page_9_Picture_0.jpeg)

#### Now we need to add contour lines to show elevation, for that go to

#### **Raster > Extraction > Contour...**

![](_page_9_Picture_3.jpeg)

itvoyagers.in itvoyagers.in it

Set name and path for output file.

itv Set 50" sin Interval between contour lines rs. in itvoyagers.in itvoyagers.in Check "Attribute name" checkbox and click on "OK".

![](_page_10_Figure_0.jpeg)

itvoyagers.in itvoyagers.in itvoyagers.in itvoyagers.in itvoyagers.in

![](_page_11_Picture_0.jpeg)

# Now lines are added we have to label them, for that open layer "counyoured" layer properties.

![](_page_11_Picture_2.jpeg)

itvovagers in itvovagers in itvovagers.in itvovagers.in itvovagers.in itvovagers.in

## Click on "Placements", select "Curved".

# Click on "OK".

![](_page_12_Picture_0.jpeg)

itvoyagers.in itvoyagers.in itvoyagers.in itvoyagers.in itvoyagers.in